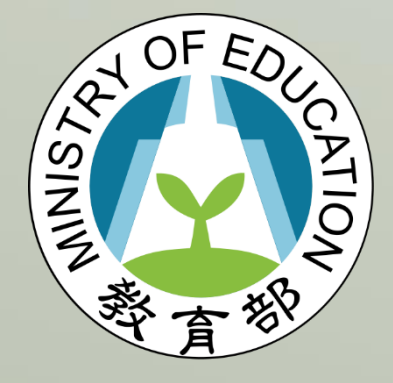

教育部 青年教育與就業儲蓄帳戶方案 填報系統

保留入學資格或休學申請 操作手册

## 保留入學資格或休學申請 操作手册

一、打開瀏覽器,輸入青年教育與就業儲蓄帳戶方案填報系統網址點擊【學生登入】

- ( https://young.cloud.ncnu.edu.tw/ ) → 輸入帳號、密碼及驗證碼後,點擊
- 【登入】:

| 、密碼及驗證碼後,  | 「點選【登入】          |
|------------|------------------|
|            |                  |
|            |                  |
| <b>圣</b> 入 |                  |
| 作為帳號及密碼,   |                  |
| 號登         | 號登入<br>」作為帳號及密碼, |

- 1. 本系統支援 Google Chrome, Mozilla Firefox, Microsoft Edge 等瀏覽器。
- 2. 請使用電腦或以網頁版進行操作。
- 3. 填報系統操作問題,可撥下方系統客服電話 049-2910960 #3760、#3763 詢問。

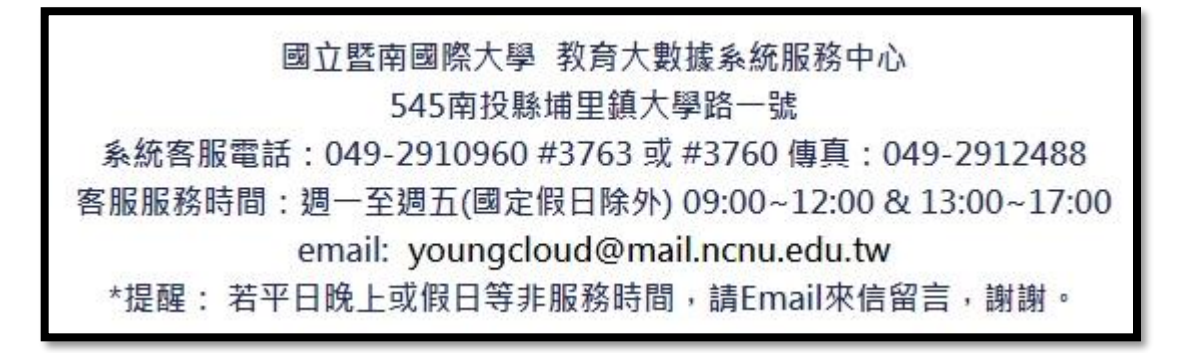

- 二、在填寫【保留入學資格】前,請注意下列**5**項事項:
  - 1. 請確認**已有考取的學校**,未考取學校者,無保留入學資格。
  - 請確認考取的學校科系為具有正式學籍之學制(僅日間部或進修部),不具正式學 籍者(如學分班、空中大學等),無保留入學資格。
  - 3. 請確認**已向考取學校報到**,未報到者教育部將無法協助辦理保留入學資格。
  - 4. 請確認已錄取領航計畫內職缺。
  - 5. 請確認填報系統內的電子郵件是否正確·未來有關方案訊息(撥款、升學意願調 查、各類通知等)·教育部會以電子郵件做為與青年聯絡的管道·並務必定時收 信。
- 三、填寫已考取學校及科系與已錄取企業名稱 (科系與企業請填寫全名)
  - 上傳已考取學校的錄取通知書,文件內容請包含:校名、科系名、姓名。
    (有以上內容的錄取通知書、報到通知書、新生通知單、繳費單等皆可上傳)
  - 上傳已錄取企業的錄取通知書,文件內容請包含:企業名、姓名。
    (有以上內容的錄取通知書、領航計畫錄取畫面截圖、雇主所開錄取證明、員工證等皆可上傳)
  - 3. 已考取學校錄取通知書與已錄取企業錄取通知書範例請參考第4頁附件。
  - 4. 上傳檔案格式為 pdf 或 jpg · 填完請點【儲存】。

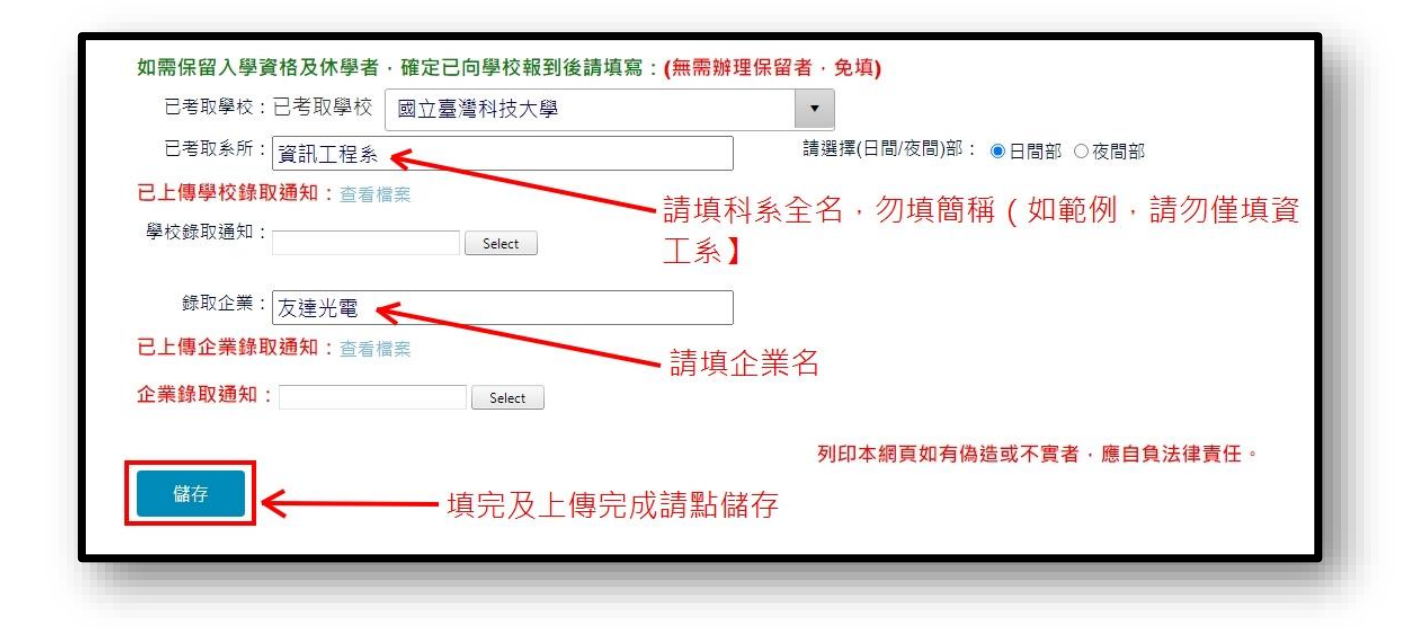

四、資料確認:教育部確認保留入學資格**文件內容**是否完備,如有缺漏,須待青年補正

後再確認。

| 意見  | 【資料確認:通過】<br>1.大學錄取證明:資料正確,通過。(2022/07/26審核) |             |                     | Î |  |
|-----|----------------------------------------------|-------------|---------------------|---|--|
|     | 2.企業錄取調                                      | 登明:資料正確     | ¥,通過。(2022/07/26審核) | • |  |
| [結果 | ○待處理                                         | ●通過         | ○不通過                |   |  |
| 日期  | 2022/7/26                                    | 下午 04:06:57 | 7                   |   |  |

- 五、教育部確認收到青年上傳的資料後1~2週,會行文至已考取學校證明你已參加本方案(公文紙本副本會以郵政掛號寄至你的通訊地址,公文電子副本會寄至你的電子郵件,請務必確認填報系統的通訊地址及電郵地址正確)。
- 六、請特別注意,各校皆有各自的「保留入學資格或休學」程序,請在收到公文副本後主 動聯繫<u>學校註冊組</u>,並依學校規定完成校內程序,才算是「保留入學資格或休學」成 功。
- 七、提醒各位青年,在計畫執行期間不可以就讀任何具有正式學籍之學制(學位),但從參加計畫的第2年起,如果徵得雇主的同意,就可以報名就讀進修部(學制)。要注意, 是第2年起僅能就讀進修部(學制),日間部(學制)一律不可以。

參考附件1 已考取學校錄取通知書,包含校名、科系名、姓名

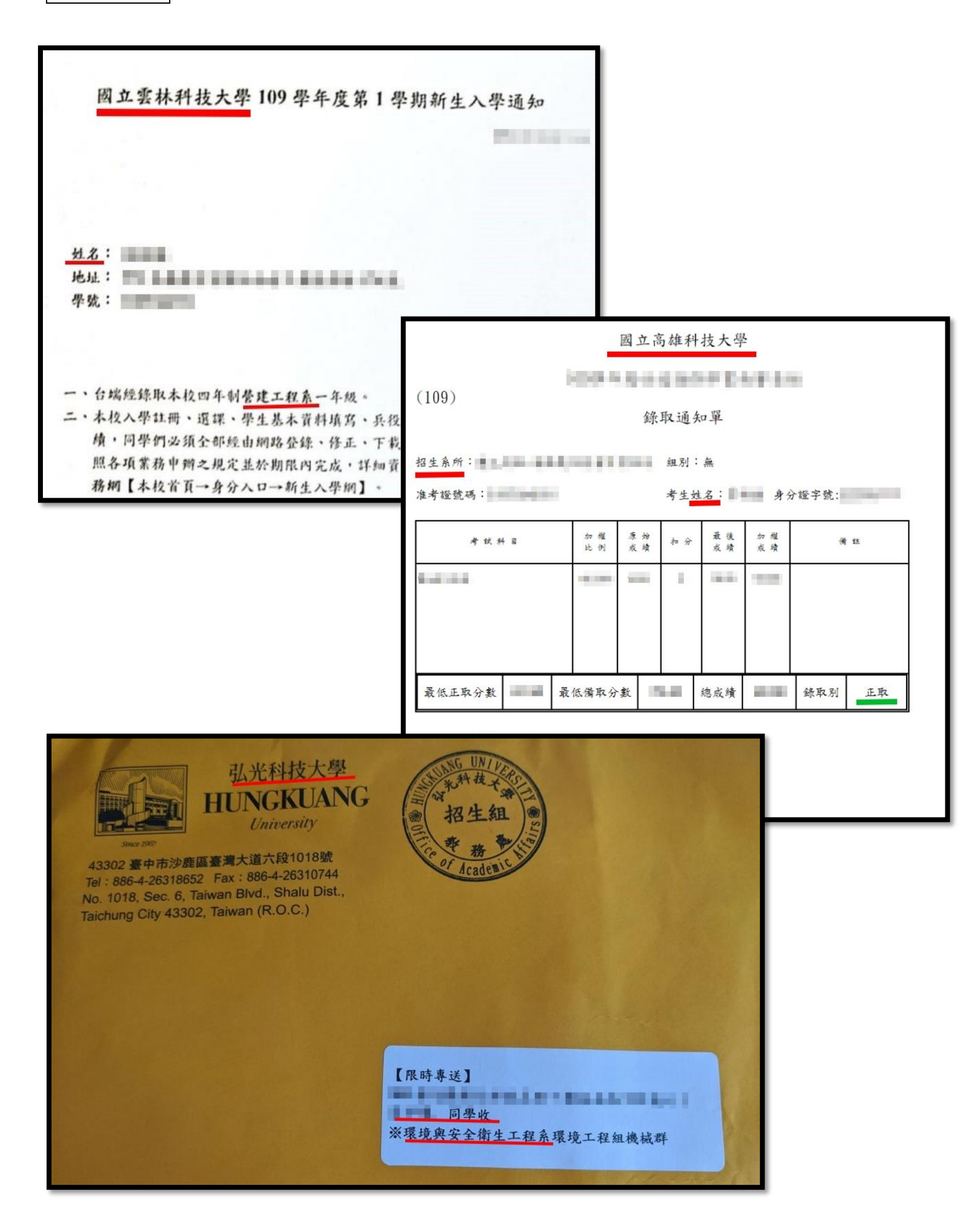

## 參考附件 2 已錄取企業錄取通知書,包含企業名、姓名

| 新年就業領航計畫          「方案緣起 青年領航計畫 常見問答 資料下載 我的專區 聯絡我們                                                                                                    |   |
|----------------------------------------------------------------------------------------------------|---|
| ▶<br>◆加計畫年度: 109 年 期程: 2 年                                                                                                    |   |
| 服務專人:<br>就業前服務分署: 北基宜花金馬分署 工作地分署: 北基宜花金馬分署<br>就業前就服員姓名:<br>就業前就服員姓名:<br>工作地就服員姓名:<br>工作地就服員姓名:<br>正作地就服員姓名:<br>工作地就服員電話:<br>工作地就服員電話:<br>是否已完成職前訓練: 是 |   |
| 應徵紀錄更多>                                                                                                    |   |
| 展開 職務名稱(職業類別) 公司名稱 工作地區 應徵日期 廠商請取時間 解釋 熟版頁 預計上班日期<br>錄取結果 錄取結果確認<br>展開 ✿                                                                              |   |
| 展開 🖸 新北市林口區 重要郵件 💽 📋 🗸                                                                                                    | r |
| ▲ ● ● ● ● ● ● ● ● ● ● ● ● ● ● ● ● ● ● ●                                                                                                    |   |
| 志鋼金屬股份有限公司到職答覆書<br>李 · 您好:<br>志鋼金屬股份有限公司(以下簡稱本公司)自 · 和 起僱用台端為                                                                                         |   |
| 以利後續人員到職程序進行,如有其它協助之需求,再請與本公司聯絡人聯繫,感謝。                                                                                                    |   |
| 人力資源課 ====================================                                                                                                    |   |